# Programming (portable) radios

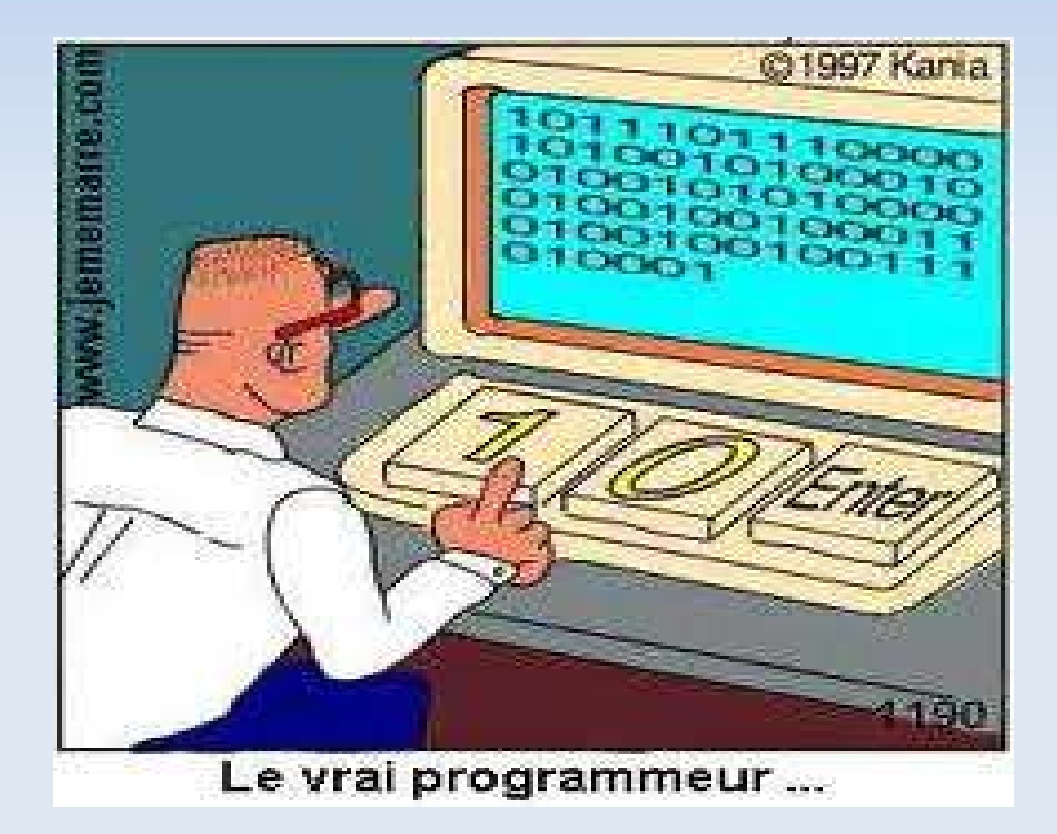

Jaap de Goede PD0JDG May, 2012

## Agenda

- Introduction
- Programs
- CHIRP
- Systeem requirements
- Programming
- Conclusion

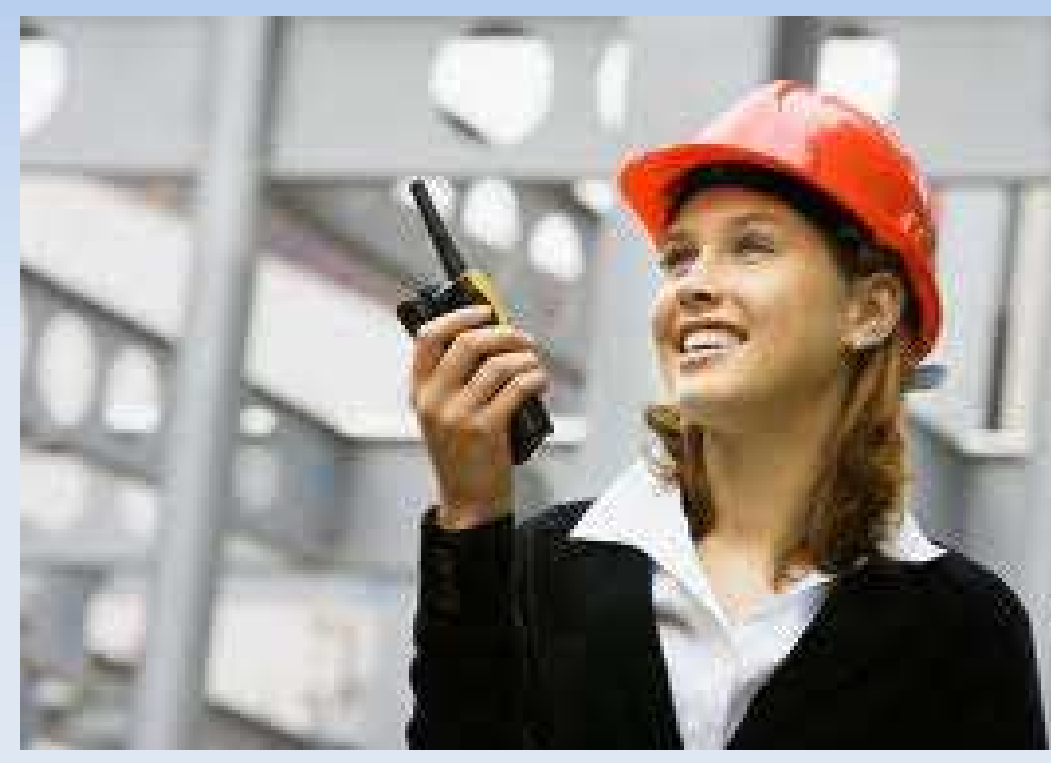

## Introduction

- Modern radios can be programmed by using a computer, a program and a cable:
  - Easier than on the (small) radio
  - Multiple configurations can be saved
  - Easy to exchange with fellow hams

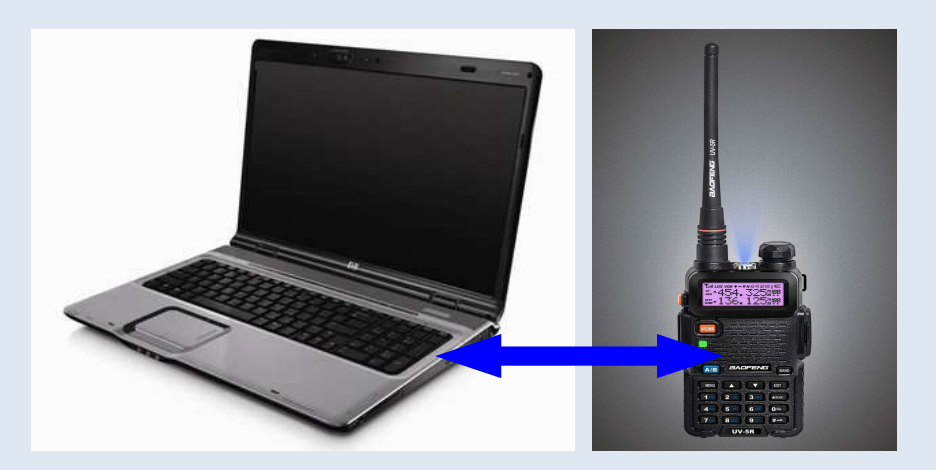

## Introduction

### **Progamming radios**

### Specific

### Generic

FM channles Display colors Squelch level VFO mode Frequency limitations Etc. Channel fequency Repeater offset CTCSS tone DCS setting Channel name Etc.

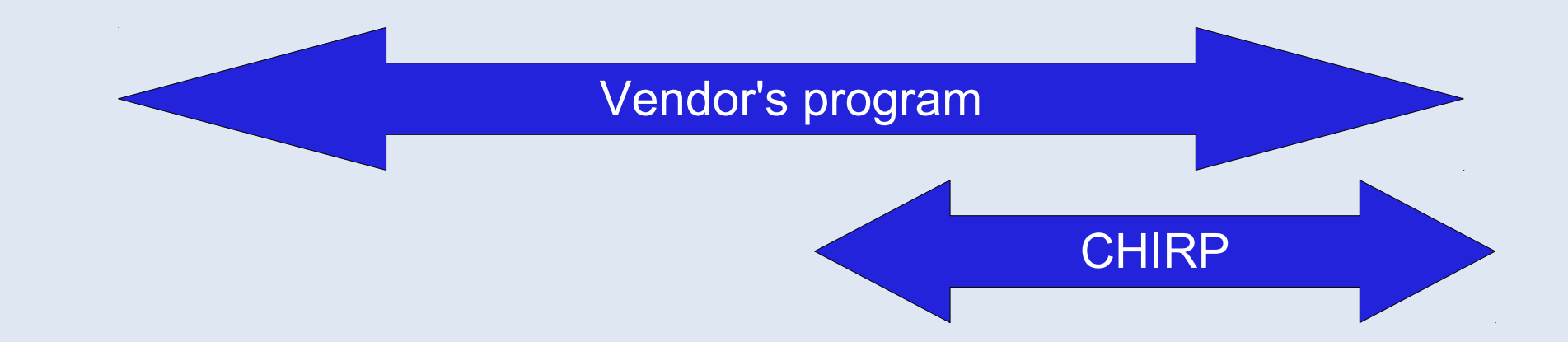

CHIRP is restricted to generic programming, but can easy exchange information.

## Specific programs

| ý 📓 😫 🔍      |                                        |                          |                          |    |
|--------------|----------------------------------------|--------------------------|--------------------------|----|
|              |                                        |                          |                          |    |
| 🔡 Channel Ir | 1                                      |                          |                          |    |
| Channel Ba   | Uptional Features                      |                          |                          |    |
|              | -                                      | A Band Frequency Mode    | B Band Frequency Mode    |    |
| 1            | Time Out Timer(TOT)(S) 60 👻            | Francisco Idos ostos     | Francisco 120 00000      |    |
| 2            | Squalch I and I a                      | Hequency 136.02500 MHZ   | MHZ                      |    |
| 3            |                                        | Band VHF +               | Band UHF 👻               |    |
| 4            | VOX OFF +                              | Freq Bange 132, 174,9950 | Free Bange 400, 479 9950 |    |
| 5            | Voice Annunciation                     | 710                      | DVD                      |    |
| 6            | 1011                                   | IX Power HIGH            | IX Power HIGH ▼          |    |
| 7            | ABH 5 💌                                | RXQT/DQT OFF +           | RXQT/DQT OFF +           |    |
| 8            |                                        | TX 01 001 loss           | TX 01 /001 loss          |    |
| 9            | Work Mode                              |                          |                          |    |
| 10           | C. Guardiana G. Channel CHT 129        | W/N WIDE +               | W/N WIDE +               |    |
| 12           | requency to channel orn [120           | Step Frequency DE 00 KHZ | Step Frequency DE 00 KHZ |    |
| 12           | 1 m                                    |                          |                          |    |
| 14           | Channel Mode                           | SF1_D OFF                | SFI_D OFF                |    |
| 15           | 🔽 Menu 🔽 Reset                         | Offset 00.000M - 14177   | Offset 00.000M - 14177   |    |
| 16           | A Channel Disp 11 (au Iou I Io         | Signal Code L            | Signal Code Id           |    |
| 17           | Channel+Frequency                      | Signal code    •         |                          |    |
| 18           | B Channel Disp Way Channel+Frequency 👻 | Work Band                |                          |    |
| 19           |                                        | Wait Back Light Puerle   | FM Radio Enabled         |    |
| 20           |                                        |                          | 17 M A 1                 |    |
| 21           | DTMF-ST KB DTMFST + Send ANI DTM V     | Hok Back Light Blue      | Alarm Sound              |    |
| 22           |                                        | TX Back Light Orange 👻   | Alam Mode TONE           |    |
| 23           | Save II.3 Y                            | Tailprire Clear          | 1                        |    |
| 24           | Scan_Rev TO 👻                          |                          | Baser Joss -1            |    |
| 25           | PTT ID IDEE _ Auto Lock                | Pass Repert noise 500 👻  |                          |    |
| 27           |                                        | Pass Repert noise(ms)    | TX Under BDR Star Incc.  |    |
| 28           | PTT_Delay 5                            |                          | 1011                     | -1 |
| 20           | I Beep                                 | Power Un Disp Full       | I BDH                    |    |
|              | 1 C                                    |                          |                          |    |

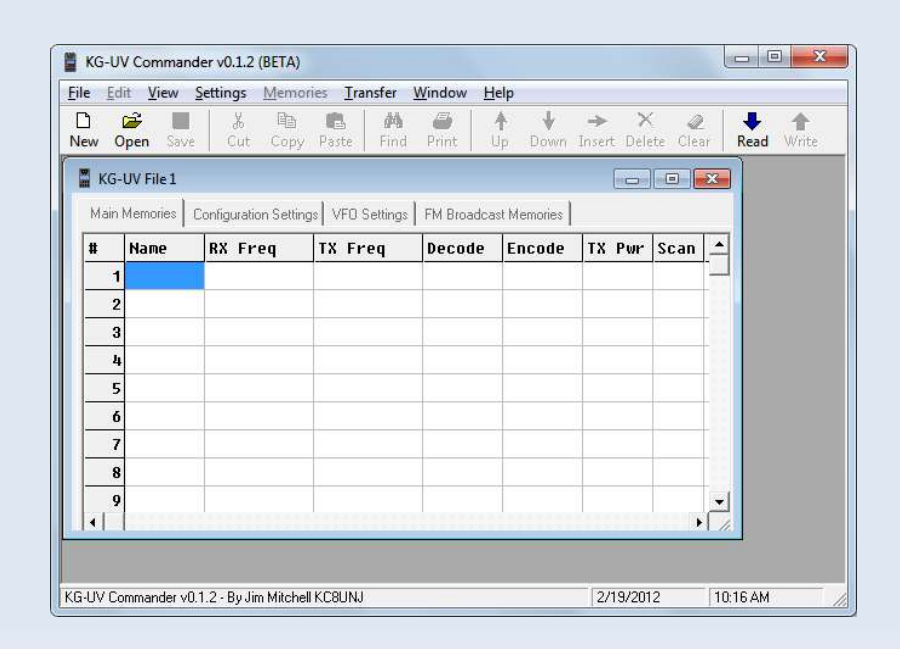

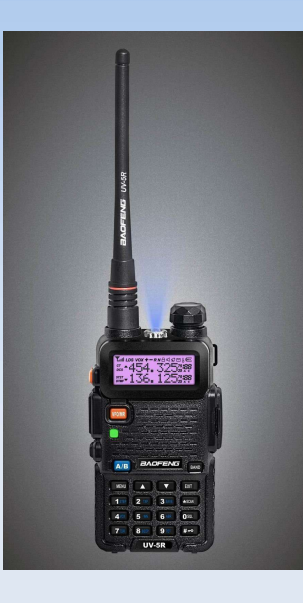

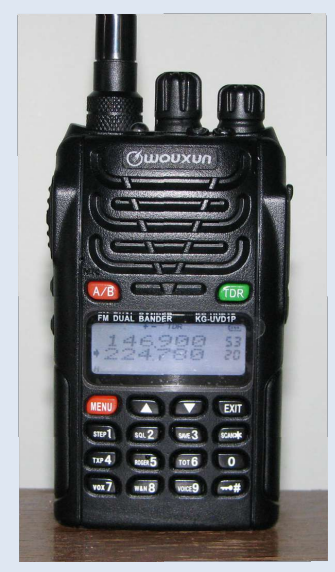

## **Baofeng UV-5R**

| UV-5R Series Program Software. | (A. Space                              |                           |                           |                                      |
|--------------------------------|----------------------------------------|---------------------------|---------------------------|--------------------------------------|
| File Edit Program Communicat   | ion Language Exit                      |                           |                           |                                      |
|                                |                                        |                           |                           |                                      |
|                                |                                        |                           |                           |                                      |
| Chappel Inf                    | í -                                    |                           |                           |                                      |
| Channel Bar                    | Optional Features                      |                           |                           |                                      |
|                                | 1                                      | A Band Frequency Mode     | B Band Frequency Mode     | -                                    |
| 1                              | Time Out Timer(TOT)[S] 60 🗨            | Frequency 136 02500       | Frequency 470 62500       |                                      |
| 2                              | Squelch Level 😗 👻                      | Band Muc                  | Band Inur                 |                                      |
| 3                              |                                        |                           |                           |                                      |
| 5                              |                                        | Freq Range 136 - 174,9950 | Freq Range 400 - 479,9950 |                                      |
| 6                              |                                        | TX Power HIGH             | TX Power HIGH             |                                      |
| 7                              | Abn  5 🗾                               | RXQT/DQT OFF 👻            | RXQT/DQT OFF              |                                      |
| 9                              | ) (ork Mode                            | TXQT/DQT OFF              | TXQT/DQT OFF              |                                      |
| 10                             |                                        | W/N WIDE                  |                           |                                      |
| 11                             | C Frequency C Channel CHT   128        |                           |                           |                                      |
| 12                             |                                        | Step Frequency 25,00 KHZ  | Step Frequency 25.00 KHZ  |                                      |
| 14                             | Channel Mode                           | SFT_D OFF                 | SFT_D OFF                 |                                      |
| 15                             | 🔽 Menu 🔽 Reset                         | Offset 00.000M 🕶 MHZ      | Offset 00.000M - MHZ      |                                      |
| 16                             | A Channel Disp Way Channel+Frequency 👻 | Signal Code 1             | Signal Code 1             |                                      |
| 17                             | B Channel Disp Way Channel+Frequency   |                           |                           |                                      |
| 19                             |                                        | Wait Back Light Durate    | 🔽 EM Badio Enabled        |                                      |
| 20                             | 1                                      |                           | Fit Alam Cound            |                                      |
| 21                             | DTMF-ST KB DTMFST + Send ANI DTM 👻     |                           | Alam Sound                |                                      |
| 23                             | Save 1:3 👻                             | IX Back Light Orange 💌    | Alarm Mode TONE           |                                      |
| 24                             | Scan Rev TO V K_Lock                   | Tail noise Clear 🛛 🖌 🚽    |                           |                                      |
| 25                             | PTT ID OFF                             | Pass Repert noise 500 👻   | Roger OFF                 |                                      |
| 26                             |                                        | Pass Repert noise(ms)     | TX Under BDR Star         |                                      |
| 28                             | PIT_Delay 5                            | Power On Disp. [5-4       |                           | -                                    |
|                                | l beep                                 |                           |                           |                                      |
|                                |                                        | וס                        |                           |                                      |
|                                |                                        |                           |                           |                                      |
| State                          | COM1 Version V12.03.05                 | Band VHF:136-174MHZ       | UHF:400-479MHZ            | Quanzhou BaoFeng Electronic Co.,Ltd. |

## **Generic program**

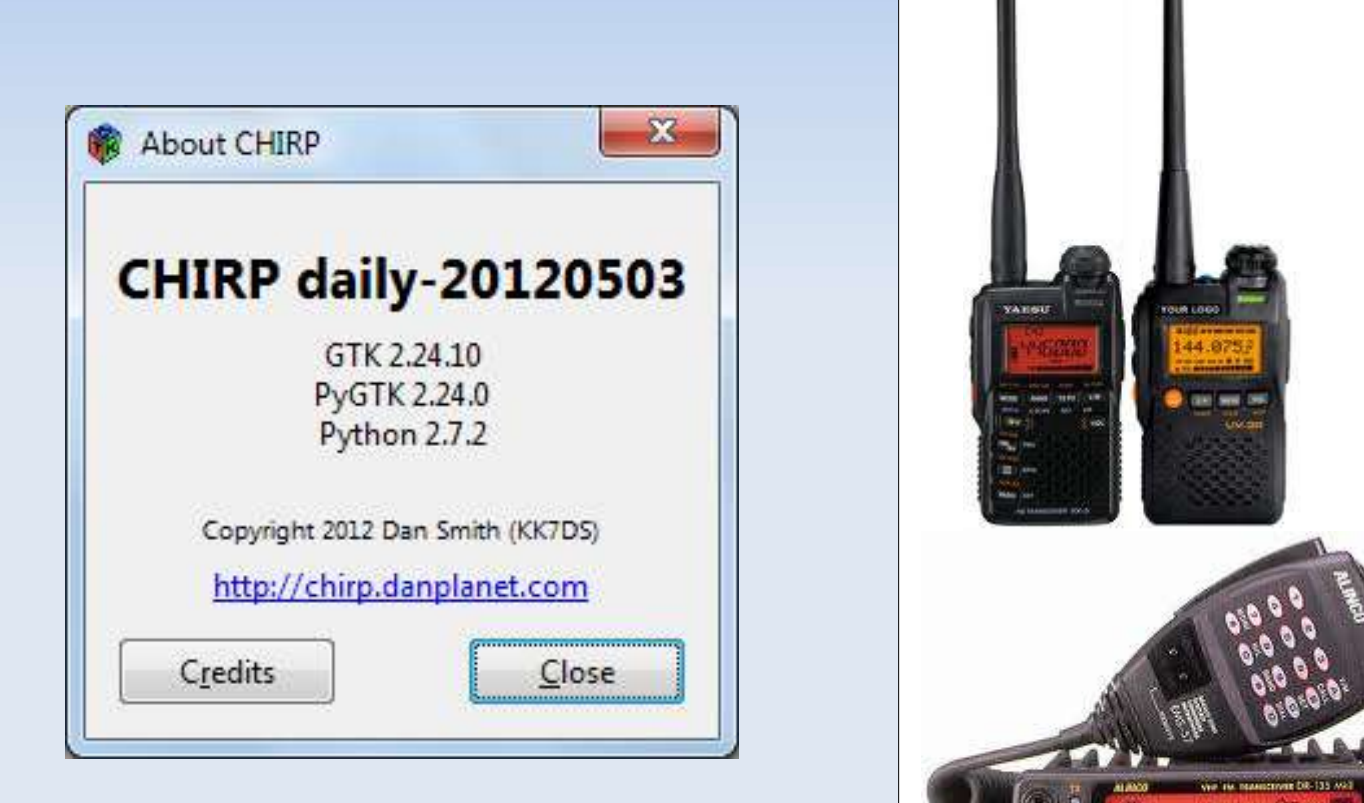

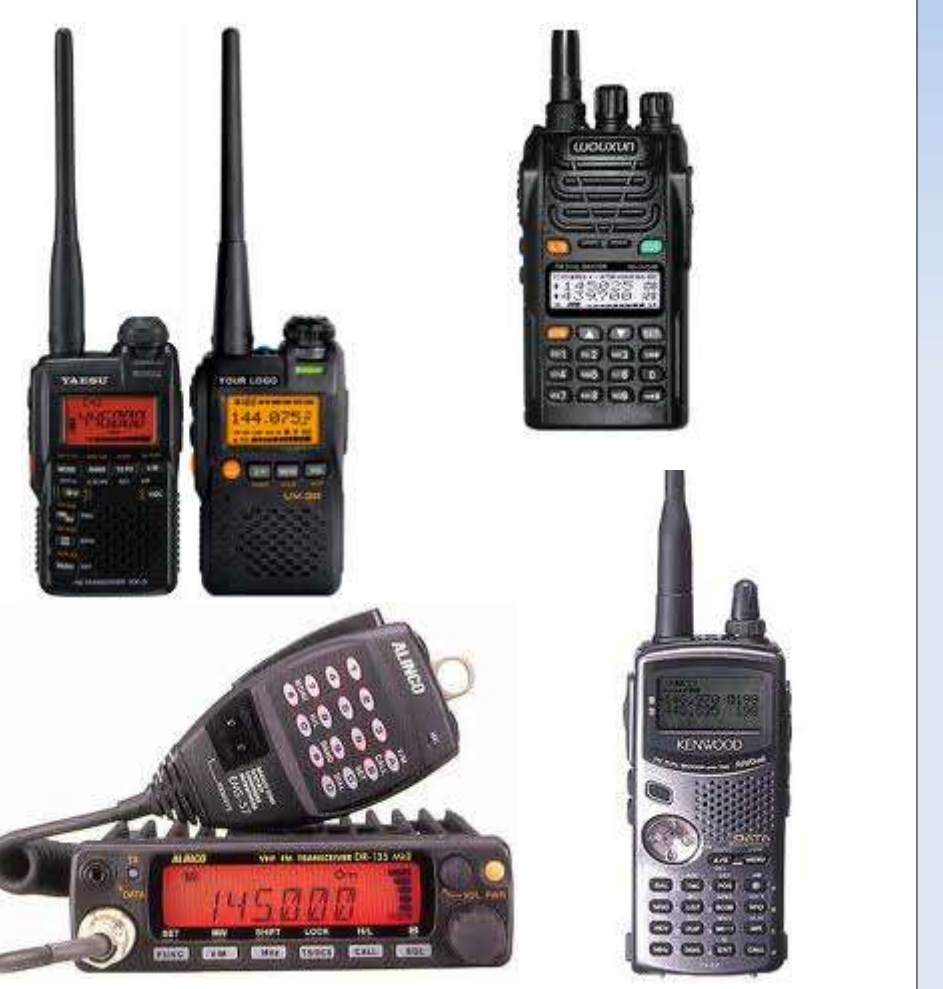

## **CHIRP on the Internet**

### http://chirp.danplanet.com/projects/chirp

| CHIRP - Overview - Redmine - Mozilla Firefox                                               |                                                                                        | 🖻 🤶 🕪 1:17 PM 💄 Jaap de Goede 🔱   |
|--------------------------------------------------------------------------------------------|----------------------------------------------------------------------------------------|-----------------------------------|
| CHIRP - Overview - Redmine                                                                 | ्र<br>इ. च                                                                             | ৫ 👔 🗧 io programming software 🍳 🏫 |
| Home Projects Help                                                                         |                                                                                        | Sign in Register Contact me       |
| CHIRP                                                                                      |                                                                                        | Search:                           |
| Overview Download Activity Issues New                                                      | s Wiki Repository                                                                      |                                   |
| Overview                                                                                   |                                                                                        |                                   |
| Homepage: http://chirp.danplanet.com                                                       | 🝰 Members                                                                              |                                   |
| <ul> <li>Issue tracking</li> <li>Bug: 10 open / 31</li> <li>Feature: 1 open / 2</li> </ul> | Manager: Dan Smith<br>Reporter: Chirp User<br>Wiki Editor: Jeff Otterson, Robert Terzi | ₽                                 |
| Support new radio model: 6 open / 7 View all issues                                        | ⊘ Latest news                                                                          |                                   |
|                                                                                            | CHIRP 0.1.12 Released!<br>Added by Dan Smith 3 months ago<br>View all news             |                                   |
|                                                                                            |                                                                                        |                                   |

## CHIRP v0.2.2: radios

#### Alinco

- DR-03T, 06T
- DR135T, 235T
- DR435T
- DJ596T

#### Baofeng

- UV-3R
- UV-5R
   DAILY BUILD

### Jetstream

JT220M

### Puxing

- PX-2R (UHF)
- PX-777

### Icom

- IC-2820H
- ID-800H, 880H
- IC-2200H
- IC-91/92AD
- IC-V/U82
  - IC-2100H, 2720H
- IC-T70
- IC-Q7A
- IC-W32A
- IC-7000, 7200
- ID-32A
- ID-RP2000V/RP4000V/RP2V/RP2D

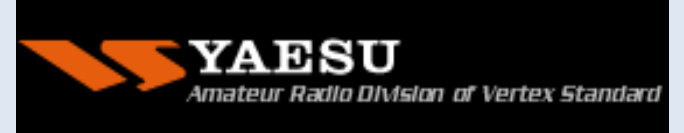

#### Kenwood

- TH-D7A
- TM-D700, D710
- TM-V7A, V71A
- TH-F6A
- TH-D72
- TH-K2
  - TM-271A

- Yaesu
- FT-2800M
- FT-7800R
- FT-7900R
- FT-8800R
- FT-8900R
- VX-3R, 5R, 6R, 7R, 8R
- FT-60R
- FT-817/857/897

### Wouxun

KG-UVD1P/UV2D/UV3D

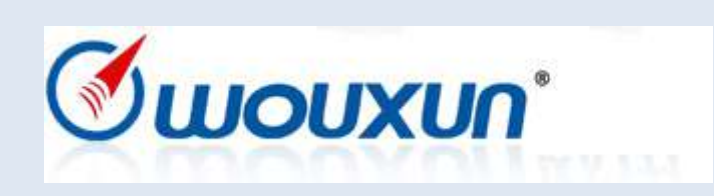

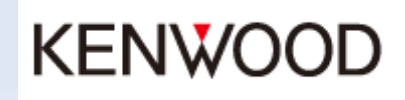

## CHIRP, system requirements

### CHIRP

- Microsoft Windows 2000/XP/Vista/7
- Apple Mac OS
- Linux: Fedora, Ubuntu, ..
- USB- of Serial specific cable
  - Windows: USB-driver
  - Linux: USB to serial is standard

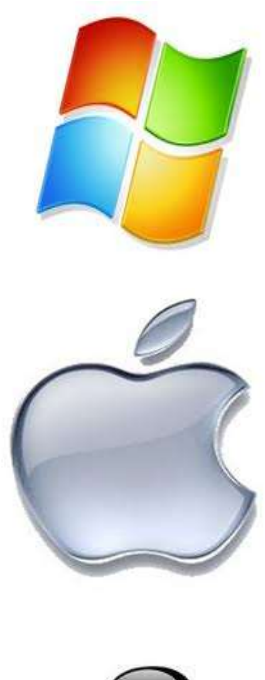

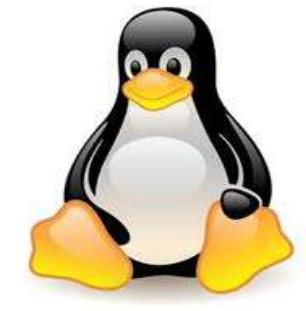

CHIRP runs fine with Linux. Even with a Pentium class CPU and 512 Megabyte memory!

## CHIRP, Windows 7

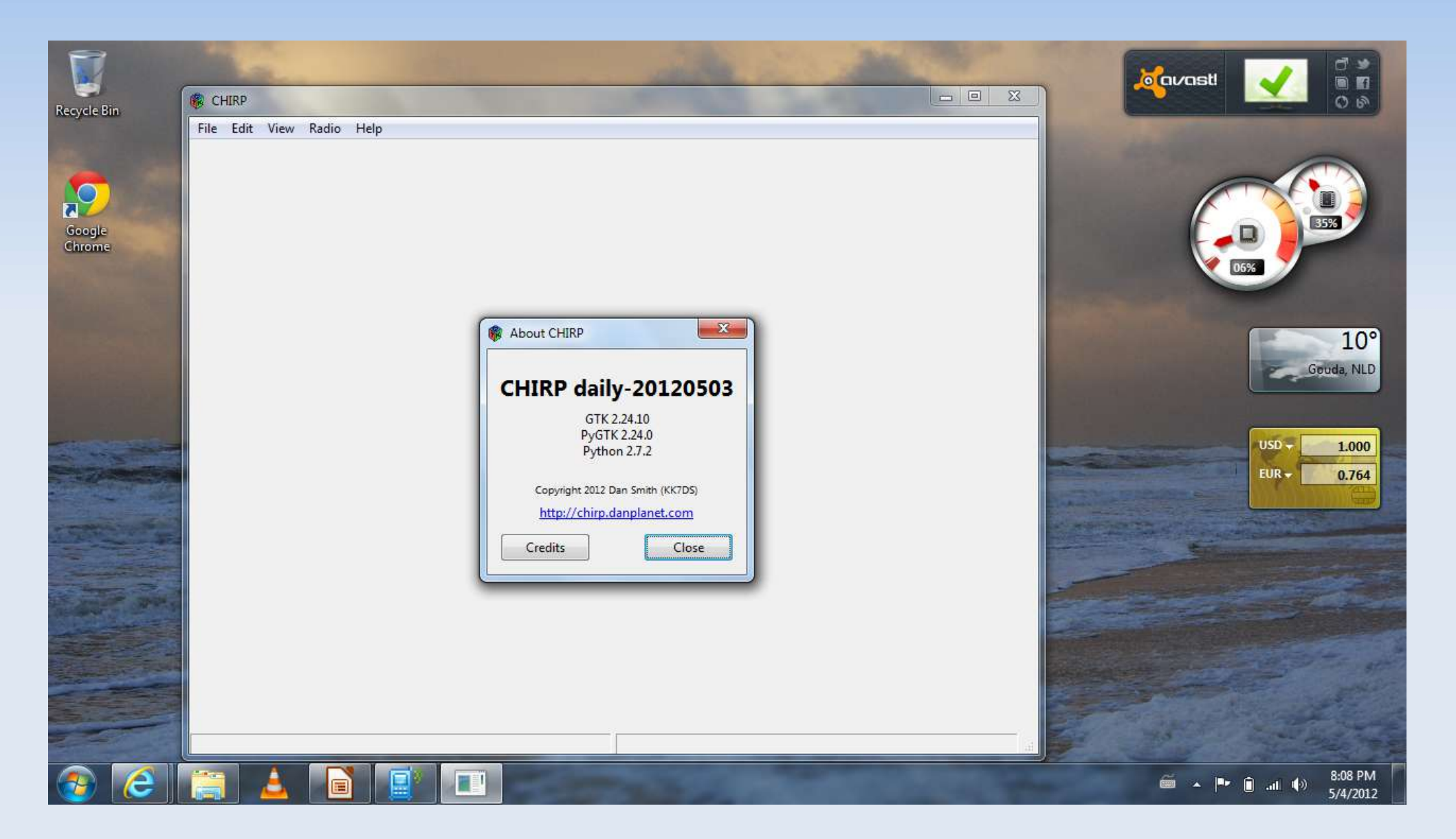

## CHIRP, XUBUNTU (linux)

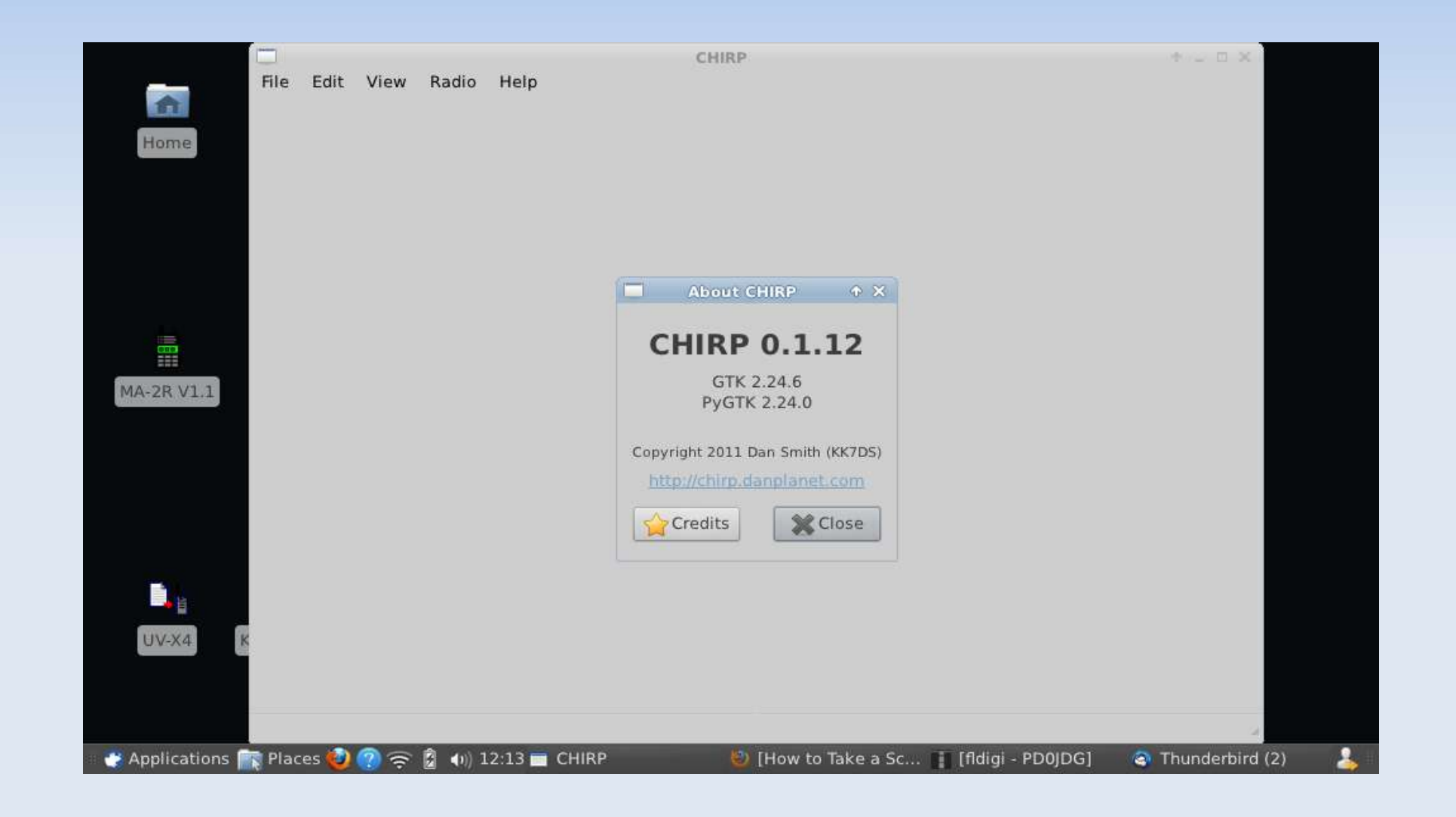

## CHIRP, tips

- WINE (Linux WINdows Emulator)
  - USBtoserial cable = /dev/ttyUSB0

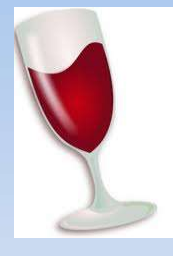

- Associate WINE COM1 with Linux /dev/ttyUSB0
  - In -s /dev/ttyUSB0 ~/.wine/dosdevices/com1
- Windows Profilic Driver

- Latest driver does not support counterfeit
- Windows 7 use v3.2.0.0 or below
- UBUNTU HAM programs
  - https://launchpad.net/~ubuntu-hams-updates/ +archive/ppa

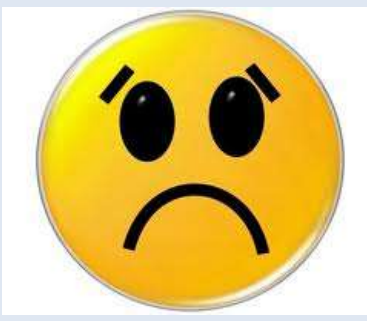

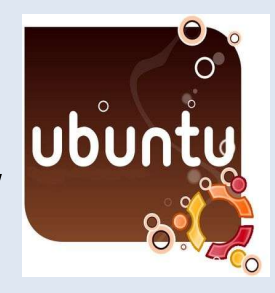

## CHIRP, Windows (USB) COM port

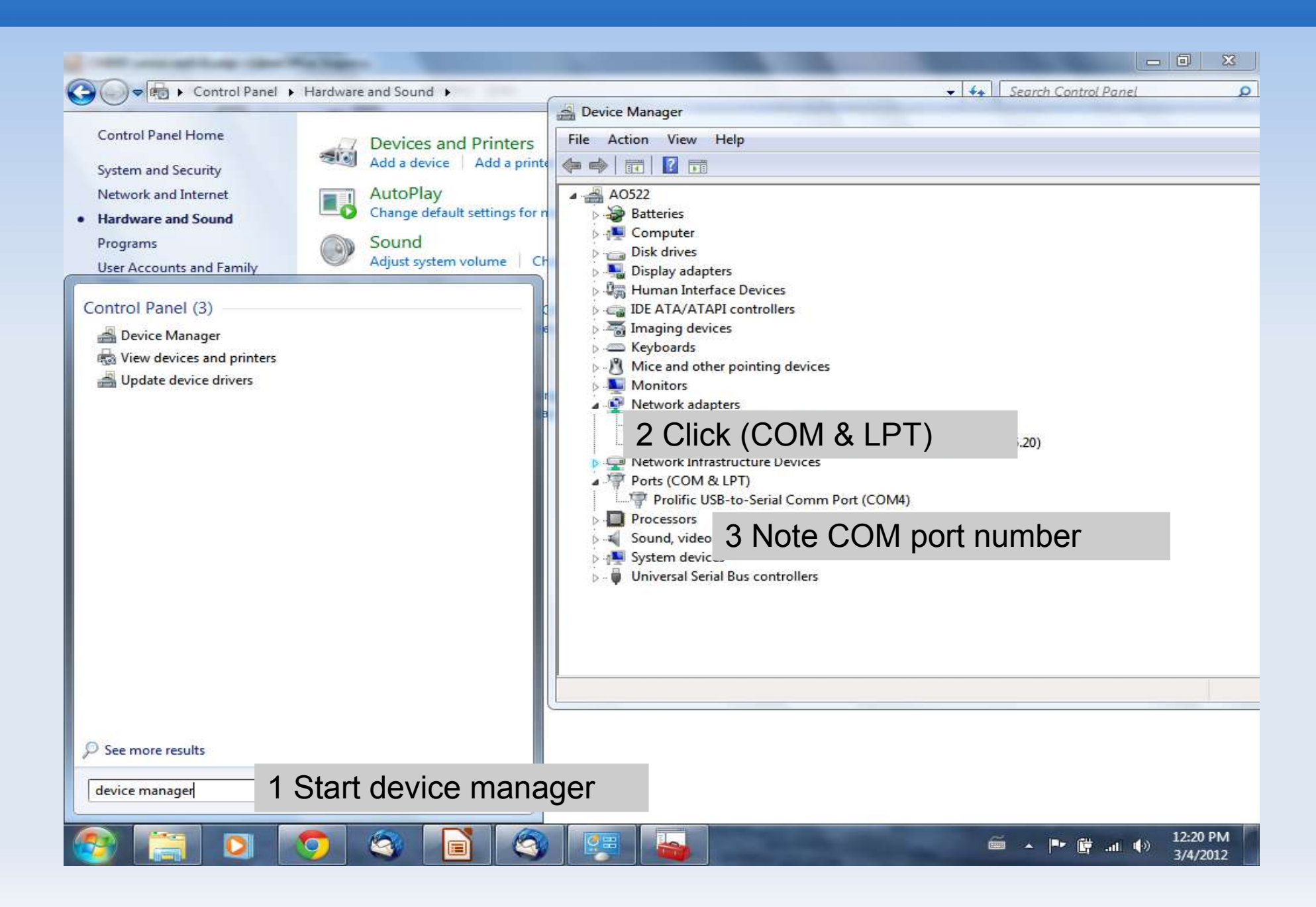

## Get data from radio

| ile <u>E</u> dit <u>V</u> iew | Radio Help                                                                                                    |                |                                                                   |     |
|-------------------------------|----------------------------------------------------------------------------------------------------|----------------|-------------------------------------------------------------------|-----|
|                               | Download From Radio         A           Upload To Radio         A           Import from RepeaterBook         Import from RFinder | Alt+D<br>Alt+U | Select Download From Radio                                        |     |
|                               | ✓ Automatic Repeater Offset                                                                                                    |                |                                                                   |     |
|                               | Stop Es                                                                                                    | scape          |                                                                   |     |
|                               | Radio       Port     COM5       Vendor     Baofeng       Model     UV-3R                                                         |                | 2 Select<br>•COM port (see Windows (USB) COM<br>•Vendor<br>•Model | por |
|                               | Cancel                                                                                                    | <u>OK</u>      |                                                                   |     |

## Adapt and save data

### 2 Select

#### •File

| le <u>E</u> dit | <u>V</u> iew | Radio Help  | p         |        |            |              |           |          |        |       |       |       |       |     |
|-----------------|--------------|-------------|-----------|--------|------------|--------------|-----------|----------|--------|-------|-------|-------|-------|-----|
| <u>N</u> ew     | Ctrl+I       | N lard.img* | x         |        |            |              |           |          |        |       |       |       |       |     |
| <u>Save</u>     | Ctrl+        | S nge: 1    | - 25      | Go     | Special Cl | hannels 🔽 Sl | now Empty |          |        |       |       |       |       |     |
| Save /          | <u>∖</u> s   | quency 🖣    | Tone Mode | Tone 4 | DTCS Code  | DTCS Pol 4   | Duplex 4  | Offset 4 | Mode 4 | Power |       | 4     |       |     |
| Impor           | t Alt+       | I).262500   | Tone      | 88.5   | 023        | NN           |           | 1.600000 | NFM    | High  |       |       |       |     |
| Export          | t Alt+       | X ).300000  | Tone      | 88.5   | 023        | NN           | +         | 1.600000 | NFM    | High  |       |       |       |     |
| Close           | Ctrl+\       | N ).350000  | Tone      | 88.5   | 023        | NN           | +         | 1.600000 | NFM    | High  |       |       |       |     |
| Quit            | Ctrl+        | Q ).375000  | Tone      | 88.5   | 023        | NN           | +         | 1.600000 | NFM    | High  |       |       |       |     |
|                 | 5            | 145.612500  | Tone      | 88.5   | 023        |              | 0         |          | с      | •     | 1     |       |       |     |
|                 | 6            | 145.750000  | Tone      | 88.5   | 023        | Select       | the r     | ow o     | t cho  | DICE  | to ad | apt c | r add | ) ( |
|                 | 7            | 145.475000  | (None)    | 88.5   | 023        | NN           | (None)    | 0.000000 | NFM    | High  |       |       |       |     |
|                 | 8            | 145.500000  | (None)    | 88.5   | 023        | NN           | (None)    | 0.000000 | NFM    | High  |       | :     | =     |     |
|                 | 9            | 0.000000    | (None)    | 88,5   | 023        | NN           | (None)    | 0.600000 | FM     |       |       |       |       |     |
|                 | 10           | 0.000000    | (None)    | 88,5   | 023        | NN           | (None)    | 0.600000 | FM     |       |       |       |       |     |
|                 | 11           | 0.000000    | (None)    | 88.5   | 023        | NN           | (None)    | 0.600000 | FM     |       |       |       |       |     |
|                 | 12           | 0.000000    | (None)    | 88.5   | 023        | NN           | (None)    | 0.600000 | FM     |       |       |       |       |     |
|                 | 13           | 0.000000    | (None)    | 88.5   | 023        | NN           | (None)    | 0.600000 | FM     |       |       |       |       |     |
|                 | 14           | 0.000000    | (None)    | 88.5   | 023        | NN           | (None)    | 0.600000 | FM     |       |       |       |       |     |
|                 | 15           | 0.000000    | (None)    | 88.5   | 023        | NN           | (None)    | 0.600000 | FM     |       |       |       |       |     |
|                 | 16           | 0.000000    | (None)    | 88,5   | 023        | NN           | (None)    | 0.600000 | FM     |       |       |       |       |     |
|                 | 17           | 0.000000.0  | (None)    | 88,5   | 023        | NN           | (None)    | 0.600000 | FM     |       |       |       |       |     |
|                 | 18           | 0.000000    | (None)    | 88,5   | 023        | NN           | (None)    | 0,600000 | FM     |       |       |       |       |     |
|                 | 19           | 0.000000    | (None)    | 88.5   | 023        | NN           | (None)    | 0.600000 | FM     |       |       |       |       |     |
|                 | 20           | 0.000000    | (None)    | 88.5   | 023        | NN           | (None)    | 0.600000 | FM     |       |       |       | _     |     |

## Send data to radio

| <u>Elle Edit</u>                           | : <u>V</u> iew                                                | Radio Help                                                                                                    |                                                                               |                                                                                      | 1                                                                          |                                              |                                                                                                  |                                                                                              |                                                          |       |       |       |
|--------------------------------------------|---------------------------------------------------------------|----------------------------------------------------------------------------------------------------|-------------------------------------------------------------------------------|--------------------------------------------------------------------------------------|----------------------------------------------------------------------------|----------------------------------------------|--------------------------------------------------------------------------------------------------|----------------------------------------------------------------------------------------------|----------------------------------------------------------|-------|-------|-------|
| aofeng UV-3R: sta<br>Upload To Radio Alt+U |                                                               |                                                                                                    |                                                                               | 1                                                                                    | Select:                                                                    | Upnl                                         | oad T                                                                                            | o Ra                                                                                         | adio                                                     |       |       |       |
| /lemories                                  | Memor                                                         | Import from                                                                                                    | n RepeaterB                                                                   | ook                                                                                  | Special C                                                                  | hannels 📝 Sł                                 | now Empty                                                                                        |                                                                                              |                                                          |       |       |       |
|                                            | Loc +                                                         | Import from                                                                                                    | n RFinder                                                                     |                                                                                      | CS Code                                                                    | DTCS Pol 4                                   | Duplex 4                                                                                         | Offset 4                                                                                     | Mode 1                                                   | Power |       | 4 .   |
|                                            | 1                                                             | ✓ Automatic                                                                                                    | Repeater Of                                                                   | fset                                                                                 | 3                                                                          | NN                                           | 14-                                                                                              | 1.600000                                                                                     | NFM                                                      | High  |       |       |
|                                            | 2                                                             | Stop                                                                                                    |                                                                               | Escape                                                                               | 3                                                                          | NN                                           | +                                                                                                | 1.600000                                                                                     | NFM                                                      | High  |       |       |
|                                            | 3                                                             | 430.350000 T                                                                                                    | one                                                                           | 88.5 02                                                                              | 23                                                                         | NN                                           | +                                                                                                | 1.600000                                                                                     | NFM                                                      | High  |       |       |
|                                            | 4                                                             | 430,375000 T                                                                                                    | one                                                                           | 88.5 02                                                                              | 23                                                                         | NN                                           | +                                                                                                | 1.600000                                                                                     | NFM                                                      | High  |       |       |
|                                            | 5                                                             | 145.612500 T                                                                                                    | one                                                                           | 88.5 02                                                                              | 23                                                                         | NN                                           | (H)                                                                                              | 0.600000                                                                                     | NFM                                                      | High  |       |       |
|                                            | 6                                                             | 145.75 🛞 Radi                                                                                                    | io                                                                            |                                                                                      | ×                                                                          | NN                                           | ж)                                                                                               | 0.600000                                                                                     | NFM                                                      | High  |       |       |
|                                            | 7                                                             | 145.47                                                                                                    | COMS                                                                          |                                                                                      |                                                                            | 2 Sel                                        | ect:                                                                                             |                                                                                              |                                                          |       |       |       |
|                                            | 8                                                             | 145.50                                                                                                    |                                                                               |                                                                                      |                                                                            | •COA                                         | 1 nort                                                                                           | (see                                                                                         | Wind                                                     | dows  | (USR) | COM   |
|                                            | 0                                                             | Vendor                                                                                                    | Baoteng                                                                       |                                                                                      |                                                                            |                                              | 1 0010                                                                                           | 1000                                                                                         |                                                          |       |       | 00111 |
|                                            | э                                                             | 0.0000                                                                                                    | line an                                                                       |                                                                                      |                                                                            | 1.11.1                                       | (mone)                                                                                           | 01000000                                                                                     |                                                          |       |       |       |
|                                            | 10                                                            | 0.0000 Model                                                                                                    | UV-3R                                                                         |                                                                                      |                                                                            | NN                                           | (None)                                                                                           | 0.600000                                                                                     | FM                                                       |       |       |       |
|                                            | 9<br>10<br>11                                                 | 0.0000 Model<br>0.0000 0.0000                                                                                                    | UV-3R                                                                         | a ) [                                                                                | <u>о</u> к                                                                 | NN<br>NN                                     | (None)<br>(None)                                                                                 | 0.600000                                                                                     | FM<br>FM                                                 |       |       |       |
|                                            | 10<br>11<br>12                                                | 0.0000 Vendor<br>0.0000 Model<br>0.0000                                                                                                    | UV-3R                                                                         | a 📄 🦲                                                                                | <u>о</u> к                                                                 | NN<br>NN<br>NN                               | (None)<br>(None)<br>(None)                                                                       | 0.600000<br>0.600000<br>0.600000                                                             | FM<br>FM<br>FM                                           |       |       |       |
|                                            | 9<br>10<br>11<br>12<br>13                                     | 0.0000<br>0.0000<br>0.0000<br>0.00000 (1                                                                                                    | UV-3R                                                                         | <b>4</b><br>88.5 02                                                                  | <u>о</u> к<br>23                                                           | NN<br>NN<br>NN<br>NN                         | (None)<br>(None)<br>(None)<br>(None)                                                             | 0.600000<br>0.600000<br>0.600000<br>0.600000                                                 | FM<br>FM<br>FM<br>FM                                     |       |       |       |
|                                            | 9<br>10<br>11<br>12<br>13<br>14                               | 0.0000<br>0.0000<br>0.0000<br>0.00000 (1<br>0.000000 (1                                                                                                    | UV-3R<br>Cance<br>None)<br>None)                                              | 88.5 02<br>88.5 02                                                                   | 0K                                                                         | NN<br>NN<br>NN<br>NN<br>NN                   | (None)<br>(None)<br>(None)<br>(None)<br>(None)                                                   | 0.600000<br>0.600000<br>0.600000<br>0.600000<br>0.600000                                     | FM<br>FM<br>FM<br>FM<br>FM                               |       |       |       |
|                                            | 9<br>10<br>11<br>12<br>13<br>14<br>15                         | 0.0000<br>0.0000<br>0.0000<br>0.00000 (1<br>0.000000 (1<br>0.000000 (1                                                                                                    | UV-3R<br>UV-3R<br>Cance<br>None)<br>None)<br>None)                            | 88.5 02<br>88.5 02<br>88.5 02<br>88.5 02                                             | 0K<br>23<br>23<br>23                                                       | NN<br>NN<br>NN<br>NN<br>NN                   | (None)<br>(None)<br>(None)<br>(None)<br>(None)<br>(None)                                         | 0.600000<br>0.600000<br>0.600000<br>0.600000<br>0.600000<br>0.600000                         | FM<br>FM<br>FM<br>FM<br>FM<br>FM                         |       |       |       |
|                                            | 9<br>10<br>11<br>12<br>13<br>14<br>15<br>16                   | 0.0000<br>0.0000<br>0.0000<br>0.00000<br>0.000000<br>0.000000                                                                                                    | UV-3R<br>UV-3R<br>None)<br>None)<br>None)<br>None)                            | 88.5 02<br>88.5 02<br>88.5 02<br>88.5 02<br>88.5 02                                  | <u>ок</u><br>23<br>23<br>23<br>23<br>23                                    | NN<br>NN<br>NN<br>NN<br>NN<br>NN             | (None)<br>(None)<br>(None)<br>(None)<br>(None)<br>(None)<br>(None)                               | 0.600000<br>0.600000<br>0.600000<br>0.600000<br>0.600000<br>0.600000                         | FM<br>FM<br>FM<br>FM<br>FM<br>FM<br>FM                   |       |       |       |
|                                            | 9<br>10<br>11<br>12<br>13<br>14<br>15<br>16<br>17             | 0.0000<br>0.0000<br>0.0000<br>0.00000<br>0.000000<br>0.000000<br>(1<br>0.000000<br>(1<br>0.000000<br>(1<br>0.000000<br>(1<br>0.000000<br>(1<br>0.00000<br>(1<br>0.000000<br>(1<br>0.000000<br>(1<br>0.0000000<br>(1<br>0.000000<br>(1<br>0.000000<br>(1<br>0.000000<br>(1<br>0.000000<br>(1<br>0.000000<br>(1<br>0.000000<br>(1<br>0.0000000<br>(1<br>0.0000000<br>(1<br>0.0000000<br>(1<br>0.0000000<br>(1<br>0.0000000<br>(1<br>0.0000000<br>(1<br>0.00000000<br>(1<br>0.0000000000<br>(1<br>0.000000000000000<br>(1<br>0.00000000000000000000000000000000000                                                                                                    | UV-3R<br>UV-3R<br>None)<br>None)<br>None)<br>None)<br>None)                   | 88.5 02<br>88.5 02<br>88.5 02<br>88.5 02<br>88.5 02<br>88.5 02                       | 0K<br>23<br>23<br>23<br>23<br>23<br>23<br>23<br>23<br>23                   | NN<br>NN<br>NN<br>NN<br>NN<br>NN<br>NN       | (None)<br>(None)<br>(None)<br>(None)<br>(None)<br>(None)<br>(None)<br>(None)                     | 0.600000<br>0.600000<br>0.600000<br>0.600000<br>0.600000<br>0.600000<br>0.600000             | FM<br>FM<br>FM<br>FM<br>FM<br>FM<br>FM<br>FM             |       |       |       |
|                                            | 9<br>10<br>11<br>12<br>13<br>14<br>15<br>16<br>17<br>18       | 0.0000<br>0.0000<br>0.00000<br>0.000000<br>0.000000<br>0.000000<br>(I<br>0.000000<br>(I<br>0.000000<br>(I<br>0.000000<br>(I<br>0.000000<br>(I<br>0.000000<br>(I<br>0.000000<br>(I<br>0.00000<br>(I<br>0.000000<br>(I<br>0.00000<br>(I<br>0.00000<br>(I<br>0.00000<br>(I<br>0.00000<br>(I<br>0.000000<br>(I<br>0.00000<br>(I<br>0.000000<br>(I<br>0.0000000<br>(I<br>0.000000<br>(I<br>0.0000000<br>(I<br>0.0000000<br>(I<br>0.0000000<br>(I<br>0.0000000<br>(I<br>0.00000000<br>(I<br>0.0000000<br>(I<br>0.0000000<br>(I<br>0.0000000<br>(I<br>0.00000000<br>(I<br>0.00000000000<br>(I<br>0.000000000000000000<br>(I<br>0.00000000000000000000000000000000000 | UV-3R<br>UV-3R<br>None)<br>None)<br>None)<br>None)<br>None)<br>None)          | 88.5 02<br>88.5 02<br>88.5 02<br>88.5 02<br>88.5 02<br>88.5 02<br>88.5 02            | 0K<br>23<br>23<br>23<br>23<br>23<br>23<br>23<br>23<br>23<br>23             | NN<br>NN<br>NN<br>NN<br>NN<br>NN<br>NN<br>NN | (None)<br>(None)<br>(None)<br>(None)<br>(None)<br>(None)<br>(None)<br>(None)                     | 0.600000<br>0.600000<br>0.600000<br>0.600000<br>0.600000<br>0.600000<br>0.600000<br>0.600000 | FM<br>FM<br>FM<br>FM<br>FM<br>FM<br>FM<br>FM<br>FM       |       |       |       |
|                                            | 9<br>10<br>11<br>12<br>13<br>14<br>15<br>16<br>17<br>18<br>19 | 0.0000<br>0.0000<br>0.0000<br>0.00000<br>0.000000<br>0.000000<br>0.000000<br>0.000000<br>0.000000<br>0.000000<br>0.000000<br>0.000000<br>0.000000<br>0.000000<br>0.000000<br>0.000000<br>0.00000<br>0.000000<br>0.000000<br>0.00000<br>0.00000<br>0.00000<br>0.00000<br>0.00000<br>0.00000<br>0.00000<br>0.00000<br>0.00000<br>0.00000<br>0.00000<br>0.00000<br>0.00000<br>0.00000<br>0.00000<br>0.00000<br>0.00000<br>0.00000<br>0.00000<br>0.00000<br>0.00000<br>0.00000<br>0.00000<br>0.00000<br>0.00000<br>0.000000<br>0.000000<br>0.0000000<br>0.0000000<br>0.000000<br>0.000000<br>0.000000<br>0.00000000                                                                                                    | UV-3R<br>UV-3R<br>None)<br>None)<br>None)<br>None)<br>None)<br>None)<br>None) | 88.5 02<br>88.5 02<br>88.5 02<br>88.5 02<br>88.5 02<br>88.5 02<br>88.5 02<br>88.5 02 | ок<br>23<br>23<br>23<br>23<br>23<br>23<br>23<br>23<br>23<br>23<br>23<br>23 | NN<br>NN<br>NN<br>NN<br>NN<br>NN<br>NN<br>NN | (None)<br>(None)<br>(None)<br>(None)<br>(None)<br>(None)<br>(None)<br>(None)<br>(None)<br>(None) | 0.600000<br>0.600000<br>0.600000<br>0.600000<br>0.600000<br>0.600000<br>0.600000<br>0.600000 | FM<br>FM<br>FM<br>FM<br>FM<br>FM<br>FM<br>FM<br>FM<br>FM |       |       |       |

## **Exchanging data**

- Comma Separatd Value (CSV)
  - Example
    - 145.475,PI4GAZ, low,88.5
  - File name ends in ".CSV"
    - Microsoft Excel
    - LibreOffice Calc
    - CHIRP

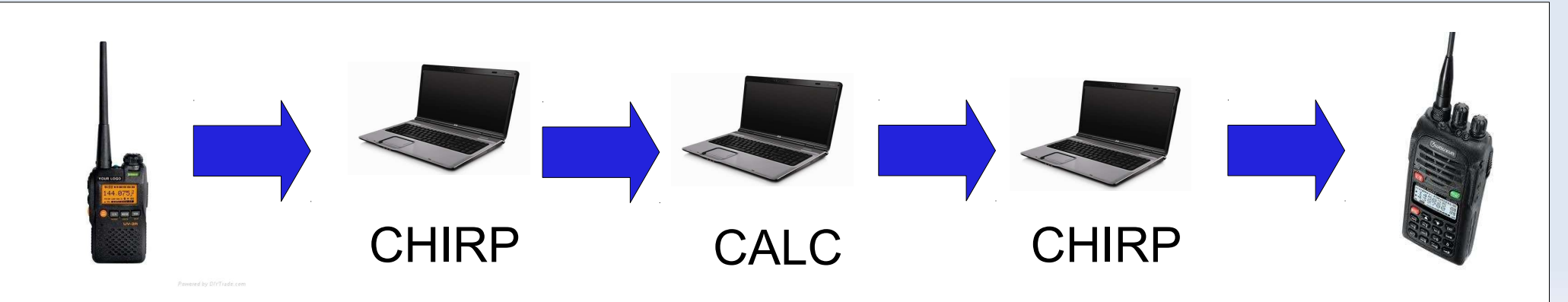

## **Eport data to CSV**

1 Select:

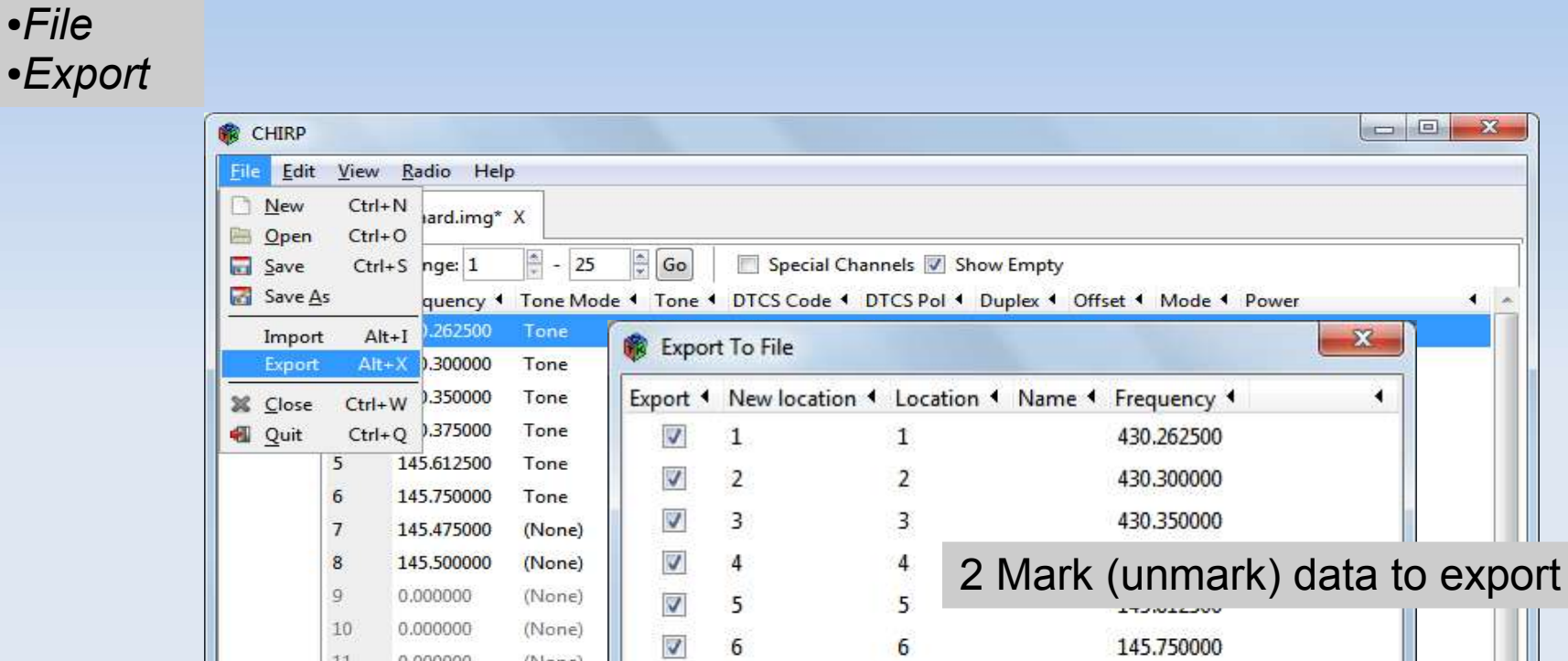

| 10 | 0.000000 | (None) | T C C 145 750000                      |      |
|----|----------|--------|---------------------------------------|------|
| 11 | 0.000000 | (None) | <u>▼</u> 6 6 145./50000               |      |
| 12 | 0.000000 | (None) | 7 7 145.475000                        |      |
| 13 | 0.000000 | (None) |                                       |      |
| 14 | 0.000000 | (None) |                                       |      |
| 15 | 0.000000 | (None) | Select Adjust New Location            |      |
| 16 | 0.000000 | (None) | All None Inverse +1 -1 Auto Reverse   |      |
| 17 | 0.000000 | (None) |                                       |      |
| 18 | 0.000000 | (None) | <u>Q</u> K <u>C</u> ancel             |      |
| 19 | 0.000000 | (None) |                                       | 3 OK |
| 20 | 0.000000 | (None) | 88,5 023 NN (None) 0.600000 FM        | *    |
|    |          |        | [0] Completed Writing memory 5 (idle) |      |

## **CSV** examples

Use fecimal **DOT**, no decomal comma standaard.csv - LibreOffice Calc Use 9 digits: 145.500000 is NOT 145.5 File Edit View Insert Format Tools Data Window Help RBC ABC PDF X 🕞 🖸 • 🚔 🦄 • 🖄 5 1 \* 2 >> 10 0-000 .00. Æ ÞE Arial --Ξ 3 % 4 >> B C D н A E F K I 6 TStep 1 Location Name Frequency Duplex Offset Tone rToneFreq cToneFreq DtcsCode DtcsPolarity Mode S 430.2625 1.6 Tone 88.5 88.5 23 NN NFM 2 5 1 0 E 430.3000 88.5 88.5 23 NN NFM 5 3 2 0 1.6 Tone 3 5 4 430,3500 0 1.6 Tone 88.5 88.5 23 NN NFM 5 430.3750 1.6 Tone 88.5 88.5 23 NN NFM 5 4 0 6 5 145.6125 88.5 88.5 NFM 5 0 0.6 Tone 23 NN 7 6 145.7500 88.5 88.5 23 NN NFM 5 0 0.6 Tone 5 8 7 145.4750 88.5 88.5 23 NN NFM 0 9 8 145,5000 5 0 88.5 88.5 23 NN NFM 10 Sheet1 (+) 1 (())) 111 £. Default STD 🖻 G ⊕ 100% Sum=0 Sheet1/1 Ó

Attention:

| 🗐 standaard - Notepad                                                                                                    | ×   |
|----------------------------------------------------------------------------------------------------|-----|
| <u>File Edit Format View H</u> elp                                                                                                    |     |
| Location, Name, Frequency, Duplex, Offset, Tone, rToneFreq, CToneFreq, DtcsCode, DtcsPolar<br>1, 430.262500, +, 1.600000, Tone, 88.5, 88.5, 023, NN, NFM, 5.00, ,, -1, ,, ,<br>2, 430.300000, +, 1.600000, Tone, 88.5, 88.5, 023, NN, NFM, 5.00, ,, -1, ,, ,<br>3, 430.350000, +, 1.600000, Tone, 88.5, 88.5, 023, NN, NFM, 5.00, ,, -1, ,, ,<br>4, 430.375000, +, 1.600000, Tone, 88.5, 88.5, 023, NN, NFM, 5.00, ,, -1, ,, ,<br>5, 145.612500, -, 0.600000, Tone, 88.5, 88.5, 023, NN, NFM, 5.00, ,, -1, ,, ,<br>6, 145.750000, -, 0.600000, Tone, 88.5, 88.5, 023, NN, NFM, 5.00, ,, -1, ,, ,<br>7, 145.475000, 0.000000, 88.5, 88.5, 023, NN, NFM, 5.00, ,, -1, ,, ,<br>8, ,145.500000, 0.000000, 88.5, 88.5, 023, NN, NFM, 5.00, ,, -1, ,, , | i . |
|                                                                                                    | -   |
|                                                                                                    | ►   |

## Import data in other radio, part l

#### 1 Get data form other radio

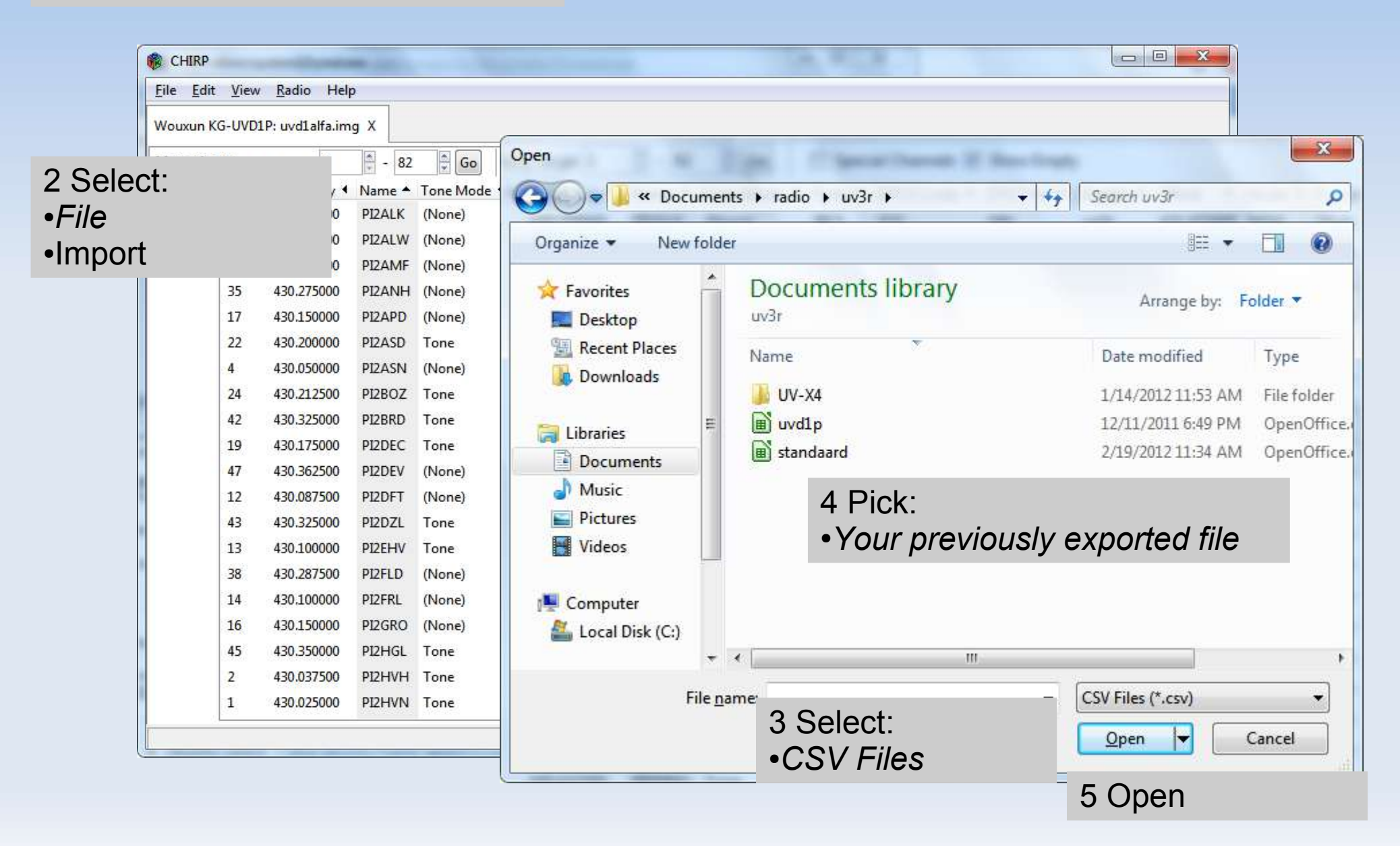

## Import data in other radio, part II

| ile <u>E</u> dit <u>V</u> iev | v <u>R</u> adio Hel      | p             |           |            |               |           |          |                               |              |         |             |
|-------------------------------|--------------------------|---------------|-----------|------------|---------------|-----------|----------|-------------------------------|--------------|---------|-------------|
| /ouxun KG-UVE                 | 1P: uvd1alfa.im          | ng X          |           |            |               |           |          |                               |              |         |             |
| lemories Mem                  | ory range: 1             | - 82          | Go        | Spe        | cial Channels | Show Empt | y        |                               |              |         |             |
| Loc                           | Frequency                | Name 🔺        | Tone Mode | • Tone     | DTCS Code     | DTCS Pol  | Duplex 4 | Offset • Mode •               | Power 4 Skip |         | 4 🔺         |
| 49                            | 430. <mark>375000</mark> | PI2ALK        | (None)    | 88.5       | 023           | NN        | split    | 431.975000 NFM                | High         |         |             |
| 7                             | 430.062500               | PI2ALW        | (No 🎲 I   | mport Fr   | om File       |           |          |                               | ×            |         |             |
| 5                             | 430.050000               | PI2AMF        | (No       |            |               | e e la    |          |                               |              |         | E.          |
| 35                            | 430.275000               | PI2ANH        | (No Imp   | ort • N    | ew location   | Location  | Name     | <ul> <li>Frequency</li> </ul> | •            |         |             |
| 17                            | 430.150000               | PIZAPD        | (No       | 1          |               | 1         |          | 430.262500                    |              |         |             |
| 22                            | 430.200000               | PI2ASD        | Ton       | V 2        |               | 2         |          | 430.300000                    |              |         |             |
| 4                             | 430.050000               | <b>PIZASN</b> | (No       | 3          |               | 3         |          | 430.350000                    |              |         |             |
| 24                            | 430.212500               | PI2BOZ        | Ton       |            |               | 4         |          |                               |              | l       |             |
| 42                            | 430.325000               | PI2BRD        | Ton       |            |               |           | 1 Se     | elect (mai                    | k) data      | de aeae | evens to im |
| 19                            | 430.175000               | PI2DEC        | Ton       | <u>v</u> 5 |               | <b>)</b>  |          |                               |              |         |             |
| 47                            | 430.362500               | PI2DEV        | (No       | 7 6        |               | 6         |          | 145.750000                    |              |         |             |
| 12                            | 430.087500               | PI2DFT        | (No       | J 7        |               | 7         |          | 145.475000                    |              |         |             |
| 43                            | 430.325000               | PI2DZL        | Ton       | 8          |               | 8         |          | 145.500000                    |              |         |             |
| 13                            | 430.100000               | PI2EHV        | Ton       |            |               |           |          |                               |              |         |             |
| 38                            | 430.287500               | PI2FLD        | (No       | Select     |               |           | Adjust   | New Location                  |              |         |             |
| 14                            | 430.100000               | PI2FRL        | (No       | All        | None          | Inverse   | +1       | -1 Aut                        | o Reverse    |         |             |
| 16                            | 430.150000               | PI2GRO        | (No       |            |               |           |          |                               | 1            |         |             |
| 45                            | 430.350000               | P12HGL        | Ton       |            |               |           |          | <u>O</u> K                    | Cancel       |         |             |
| 2                             | 430.037500               | PI2HVH        | Ton       |            |               |           | -        |                               |              | 2 OK    |             |
| 2                             |                          |               |           |            |               |           | 0.0000   |                               |              |         |             |

## Conclusion

### Specific programs

- Every radio a different program
- All functions programmable
- Only exchange between same radio
- Generic program
  - One program for any radio
  - Only radio channels programmable
  - Easy to exchange between different radios
- Not only Microsoft Windows
  - Linux and Apple work as well

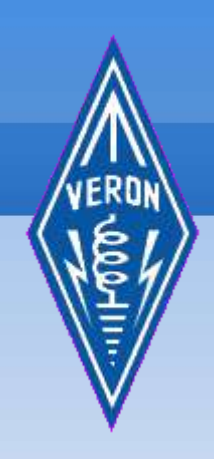

## Thank you!